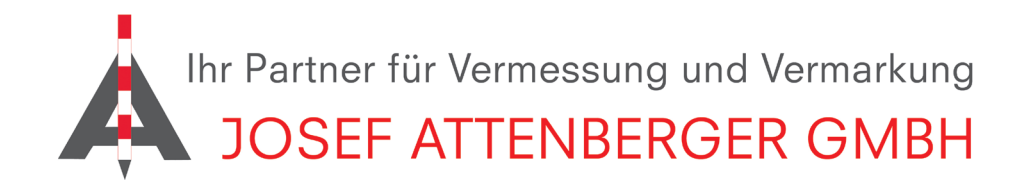

## X-PAD 365 REGISTRIERUNG UND ANMELDUNG

**1.** Öffnen Sie die Website https://x-pad365.geomax-positioning.com/ und klicken Sie anschließend auf "Jetzt ausprobieren".

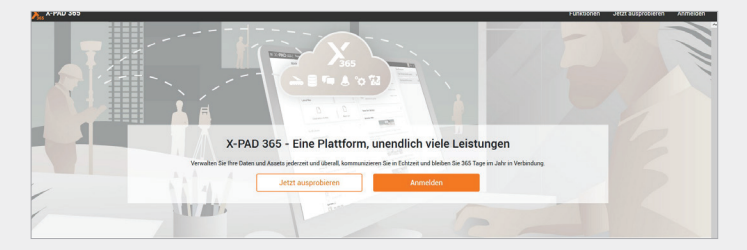

**3.** Klicken Sie in Ihrer X-Pad App auf das "X" links oben (rot eingekreist) und anschließend auf Lizenz. Equipment ID und Seriennummer geben Sie nun im Registrierungsportal ein. Sollte Ihre Lizenz nicht für den Testzeitraum freigeschaltet sein, wählen Sie "BASIC-Konto" und setzen Sie die Registrierung fort.

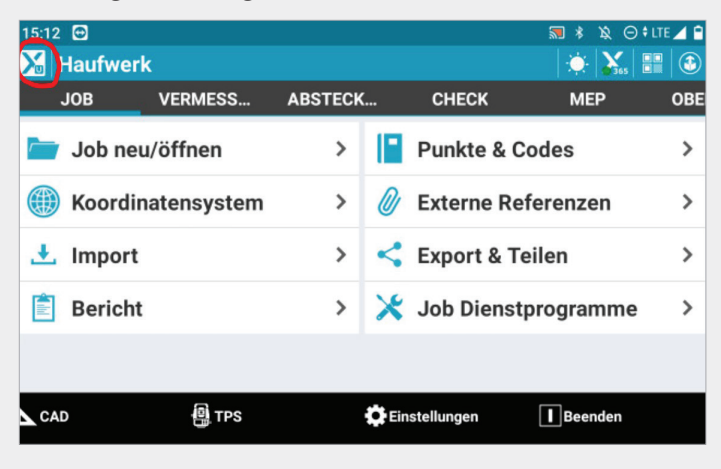

**2.** Geben Sie nun Ihre X-Pad Ultimate Equipment ID und Seriennummer an. Diese finden Sie auf Ihrem Tablet.

| Möchten Sie eine Testphase aktivieren?                                                                                                    |                                                                                                    |  |  |  |  |
|----------------------------------------------------------------------------------------------------|----------------------------------------------------------------------------------------------------|--|--|--|--|
| Wenn Sie ein X-PAD Ultimate-Kunde sind (mit einer aktive<br>lang freien Zugriff auf Ihr bevorzugtes X-PAD 365-Konto.<br>bitte die erforderlichen Daten unten ein. Sie können den Tr<br>X-PAD 365 aktivieren und stattdessen mit der Registrieru | n X-PERT-Lizenz), haben Sie sechs Monate<br>Um den Testzeitraum zu aktivieren, geben Si<br>estzeitraum auch nach der Registrierung in<br>1g für das Basiskonto fortfahren. |  |  |  |  |
| 6 Monate Testzeitraum                                                                                                    | BASIC-Konto                                                                                                    |  |  |  |  |
| Bitte geben Sie die X-PAD Ultimate Equipment-ID ein:                                                                                                    |                                                                                                    |  |  |  |  |
| Equipment ID                                                                                                    |                                                                                                    |  |  |  |  |
| Bitte geben Sie Ihre Seriennummer ein, die mit der X-PAD Ultimate                                                                                                    | angegeben wurde:                                                                                                    |  |  |  |  |
| Seriennummer                                                                                                    |                                                                                                    |  |  |  |  |
|                                                                                                    |                                                                                                    |  |  |  |  |

**4.** Wählen Sie bei Händler "Josef Attenberger GmbH (Sankt Wolfgang)" aus.

| hr GeoMax Handler               |                     |                                |                       |
|---------------------------------|---------------------|--------------------------------|-----------------------|
| Bitte wählen Sie Ihren GeoMax V | ertriebsmitarbeiter | aus der Liste unten aus, um vo | n allen Vorteilen der |
| K-PAD 365 Dienstleistungen zu p | rofitieren.         |                                |                       |
| _and: •                         |                     | Region:                        |                       |
| Germany                         | •                   | Select                         | •                     |
| Händler *                       |                     |                                |                       |
| Turren er.                      |                     |                                |                       |

**5.** Vergeben Sie nun noch ein sicheres Passwort und wählen Sie Ihre Branche aus. Nachdem Sie anschließend die Nutzungsbedingungen akzeptiert haben, müssen Sie noch Ihre Emailadresse bestätigen.

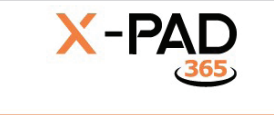

## Abschnitte

Geben Sie an, welche Segmente Ihren Interessen entsprechen (Sie können Ihre Einstellungen jederzeit über Ihr Nutzerprofil ändern).

|   |                          | /orherige | Weiter |
|---|--------------------------|-----------|--------|
| ~ | Conter Conter            |           |        |
|   | Survey and mapping       |           |        |
|   | Roads/Tunnels            |           |        |
|   | Quarry/Mining            |           |        |
|   | Photogrammetry           |           |        |
|   | Oil and Gas              |           |        |
|   | Monitoring               |           |        |
|   | Construction             |           |        |
|   | BIM                      |           |        |
|   | Archeology and Heritages |           |        |
|   | Agriculture              |           |        |

**7.** Verknüpfen Sie Ihre X-Pad 365 Lizenz mit Ihrer Seriennummer mit einem Klick auf "Ja"

## X-PAD 365

X-PAD Ultimate wurde noch nicht auf X-PAD 365 registriert.

Mit der Softwareregistrierung erhalten Sie Informationen zu Neuigkeiten und Updates.

Möchten Sie diese Lizenz von X-PAD Ultimate registrieren?

**6.** Klicken Sie nun auf das X-Pad 365 Symbol auf Ihrem Tablet (rot eingekreist) und melden Sie sich mit Ihrer verwendeten Emailadresse und vergebenen Passwort ein.

| 15:43        | 3 🕀      |            |         |       |             | <b>≣ \$ \$ ⊖</b> \$ | •   |
|--------------|----------|------------|---------|-------|-------------|---------------------|-----|
| $\mathbf{X}$ | Haufwerk |            |         |       |             | 🔅 🏹 🗄               |     |
|              | JOB      | VERMESS    | ABSTECK |       | CHECK       | MEP                 | OBE |
|              | Job neu  | /öffnen    | >       | •     | Punkte & C  | Codes               | >   |
|              | Koordin  | atensystem | >       | 0     | Externe Re  | eferenzen           | >   |
| Ŧ            | Import   |            | >       | <     | Export & T  | eilen               | >   |
| Ê            | Bericht  |            | >       | ×     | Job Dienst  | tprogramme          | >   |
|              |          |            |         |       |             |                     |     |
| <b>C</b> /   | AD       | TPS        |         | C Eir | nstellungen | Beenden             |     |

JOSEF ATTENBERGER GMBH Wasserburger Str. 7, D-84427 Sankt Wolfgang, Tel.: +49 (0) 8085-930510 Fax: +49 (0) 8085-930550, Internet www.attenberger.de, E-Mail info@attenberger.de

**F** www.facebook.com/attenberger.gmbh/ **N** www.youtube.de/attenberger

🔘 www.instagram.com/attenberger\_vermessung in https://de.linkedin.com/company/josef-attenberger-gmbh